#### **<u>Step 1</u>**: Log into the Statewide Provider Portal

| Select Language Powerd by Comple Translate DIVISION OF Early Learning LEARN EARLY. LEARN FOR LIFE. |                                                |
|----------------------------------------------------------------------------------------------------|------------------------------------------------|
|                                                                                                    |                                                |
| PROVIDER SEF                                                                                       | RVICES PORTAL                                  |
| Provider Services Logon                                                                            |                                                |
| Account Information                                                                                |                                                |
| User name (must be a valid email address)                                                          | Not yet registered?                            |
|                                                                                                    | Click here to register a new provider account. |
| Password                                                                                           |                                                |
|                                                                                                    |                                                |
| Log On                                                                                             |                                                |
| Forgot my password                                                                                 |                                                |
| Change my password                                                                                 |                                                |

**Step 2:** If you are prepared to complete the Child Care Stabilization Grant, click the Proceed to Grant Application. Note: The deadline to submit the grant application is June 30, 2022.

|    | ARPA Grant Opportunity                                                                                                    | ×      |
|----|----------------------------------------------------------------------------------------------------|--------|
| ct | The American Rescue Plan Act (ARPA) stabilization grant application<br>is available for you to complete at this time.<br>If you would like to explore your potential award amount, please use<br>the <u>ARPA Grant Calculator</u><br>Applications must be submitted no later than <b>June 30, 2022</b> . | k      |
|    | Proceed to Grant Application Close                                                                                                    | n<br>3 |

#### Step 3. Read the Instructions:

# Early Learning/Child Care Provider – ARPA Stabilization Subgrant Application

# ARPA Grant Spending Documentation Guide ARPA Grant Spending Documentation Guide Please contact your local <u>early learning coalition</u> for assistance. The application may be saved at any time by pressing the Save for Later button at the bottom of the application. The Save for Later button will return you to the Provider Dashboard where you can access the application at a future time by clicking the ARPA Stabilization Subgrant Application link located under Surveys/Grant Applications on the left of the Provider Dashboard. All fields are required to be completed in order for the Submit button to appear. All applications must be submitted no later than June 30, 2022.

CLICK on the LINK to learn more about the spending requirements of the ARPA Grant.
 <u>http://www.floridaearlylearning.com/parents/family-resources/find-quality-child-care/locate-your-early-learning-coalition</u>

Status:

- Please contact your local early learning coalition for assistance. Click on the link to get the contact information for your local ELC: <u>http://www.floridaearlylearning.com/parents/family-resources/find-quality-child-care/locate-your-early-</u> learning-coalition
- The application may be saved at any time by pressing the Save for Later button at the bottom of the application.
- The Save for Later button will return you to the Provider Dashboard where you can access the application at a future time by clicking the ARPA Stabilization Subgrant Application link located under Surveys/Grant Applications on the left of the Provider Dashboard.
- All fields are required to be completed in order for the Submit button to appear.
- All applications must be submitted no later than June 30, 2022.
  - <u>IMPORTANT NOTE</u>: Once the application is submitted, reviewed and approved it cannot be edited. Providers are encouraged to review the Subgrant award allocations to determine the point in which the application submission date will maximize the funding opportunity.

#### <u>Step 4:</u> Complete Section 1: General Applicant Information.

IMPORTANT NOTE: The pre-filled information for Section 1 is pre-populated from the most recently submitted/approved Provider Profile. If any of the information is incorrect in the Child Care Stabilization Grant the provider will be required to update the Provider Profile before the grant can be approved for funding.

| n 1: General Applicant Information                                                                                                    |                                                                                                    |                                                                                                    |                                                          |            |                                                          |
|----------------------------------------------------------------------------------------------------|----------------------------------------------------------------------------------------------------|----------------------------------------------------------------------------------------------------|----------------------------------------------------------|------------|----------------------------------------------------------|
| agal Name of Provider and dibla as listed in the Provider Portal (if applicable): *                                                                           |                                                                                                    |                                                                                                    |                                                          |            |                                                          |
| rovider Type: *  Licensed Family Home  Licensed Center                                                                                                    | License-Exemp                                                                                                    | at Family Home 🚯<br>at Center 🚯                                                                             |                                                          |            |                                                          |
| loence or Exemption #: * 🚯                                                                                                    | EF8M Provider ID; * 0                                                                                                    | DUN 8 or FEIN Number: * 🚯                                                                                   |                                                          | Check if S | SN                                                       |
| hysiaal Addrass: * (street Address) 🚯                                                                                                    |                                                                                                    |                                                                                                    |                                                          |            |                                                          |
|                                                                                                    |                                                                                                    |                                                                                                    |                                                          |            |                                                          |
| lady lake                                                                                                    | County: "                                                                                                    | 21p Coo<br>32155                                                                                            | 3                                                        |            |                                                          |
| silling Address: (If different from Physical Address) 🚯                                                                                                    |                                                                                                    |                                                                                                    |                                                          |            |                                                          |
| ty:                                                                                                    | County:                                                                                                    | Zip Cod                                                                                                    | le:                                                      |            |                                                          |
| LADY LAKE                                                                                                    |                                                                                                    | ▶ 32155                                                                                                    | 3-4653                                                   |            |                                                          |
| peratoriDirector Name: * 😝                                                                                                    | OperatoriDirector Phone Number: * 🚯                                                                                                    | Operator/Director Contact Email: * (                                                                        | •                                                        |            |                                                          |
| peratoriDirector Race: *  American Indian/Alaska Native Asian Bilack/African American Native Hawailan/Pacific Islander White Multiracial Profer not to answer | Operator/Director Ethniolty: *  Hispanic/Latino Non-Hispanic/Non-Latino Prefer not to answer                                                                                                    | Operator/Director Gender: *<br>Maie<br>Famale<br>Non-binary<br>Prefer not to answer                         |                                                          |            |                                                          |
| old Seal Accreditation Status: * 🚯<br>Von-Gold Seal<br>Gold Seal                                                                                              | CLASS Composite Score:<br>Exampt<br>3.99 or balow<br>4.00 to 4.99<br>S.00 or high<br>None<br>Check your School Readiness<br>Contract for your most recent<br>CLASS Composite Score. If you<br>are unsure or cannot find it, | Days/Hours of Operation: * ()<br>Sunday<br>Monday<br>Tuesday<br>Wednesday<br>Thursday<br>Friday<br>Saturday | 07:30 AM<br>07:30 AM<br>07:30 AM<br>07:30 AM<br>07:30 AM |            | 05:30 PM<br>05:30 PM<br>05:30 PM<br>05:30 PM<br>05:30 PM |

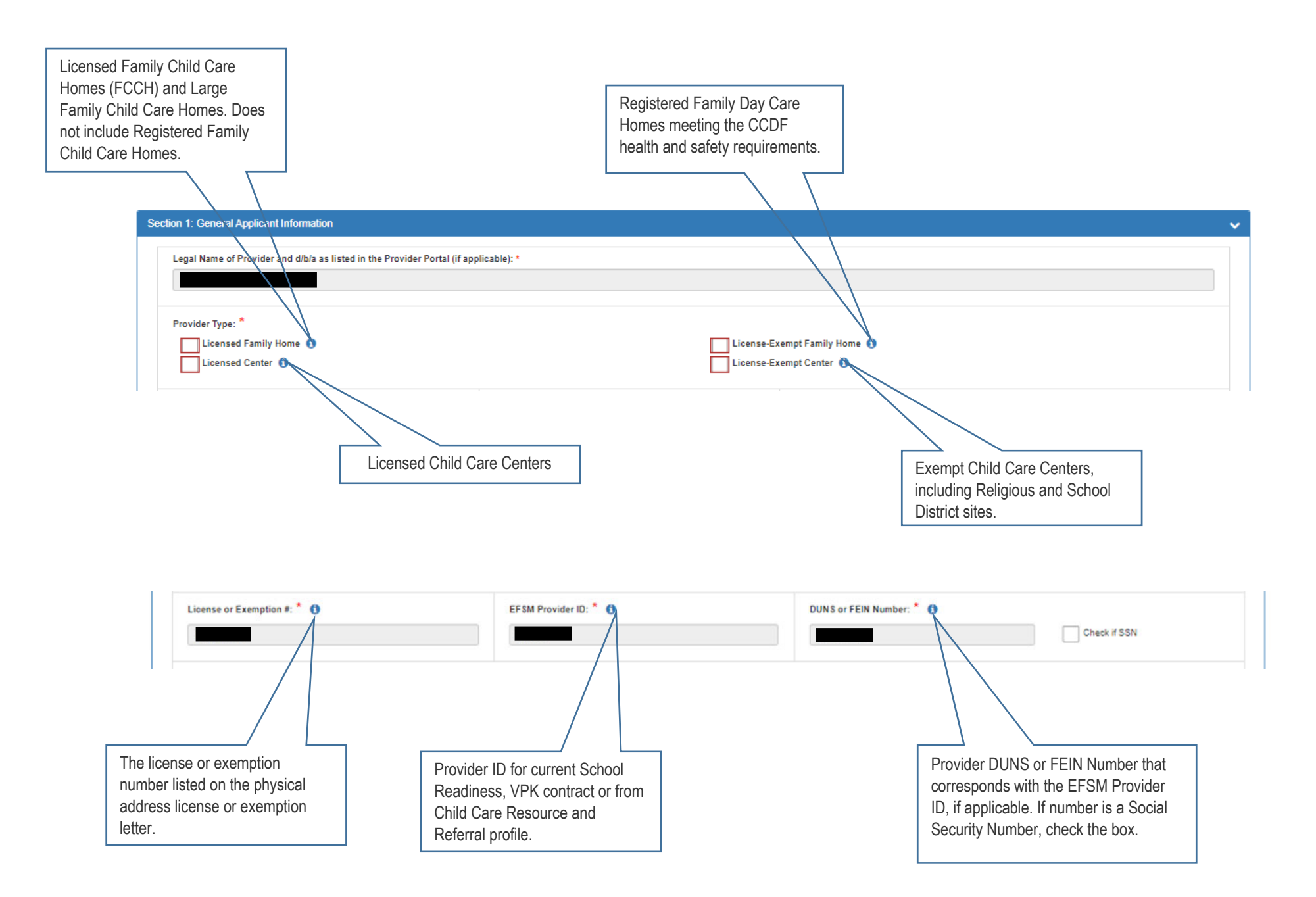

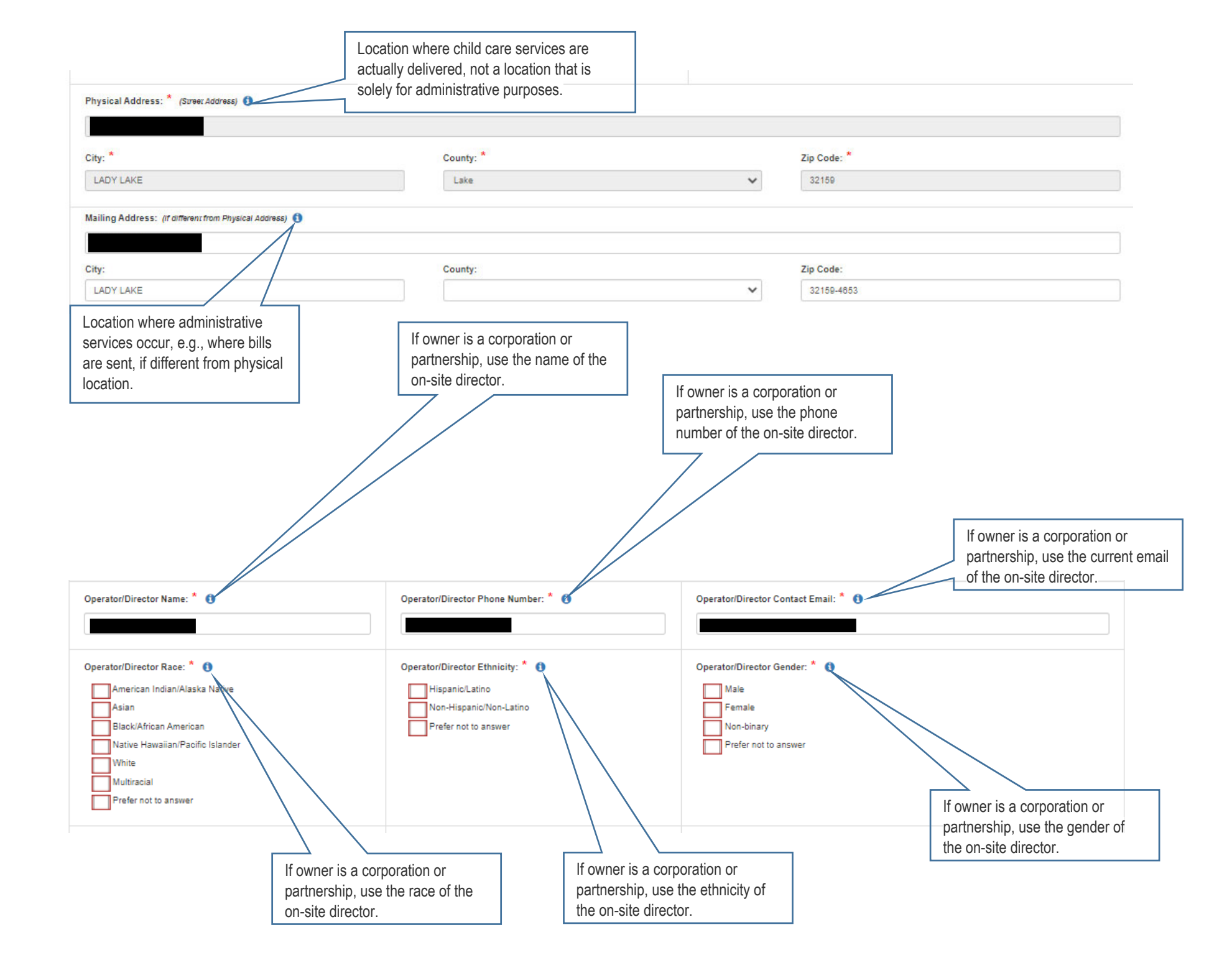

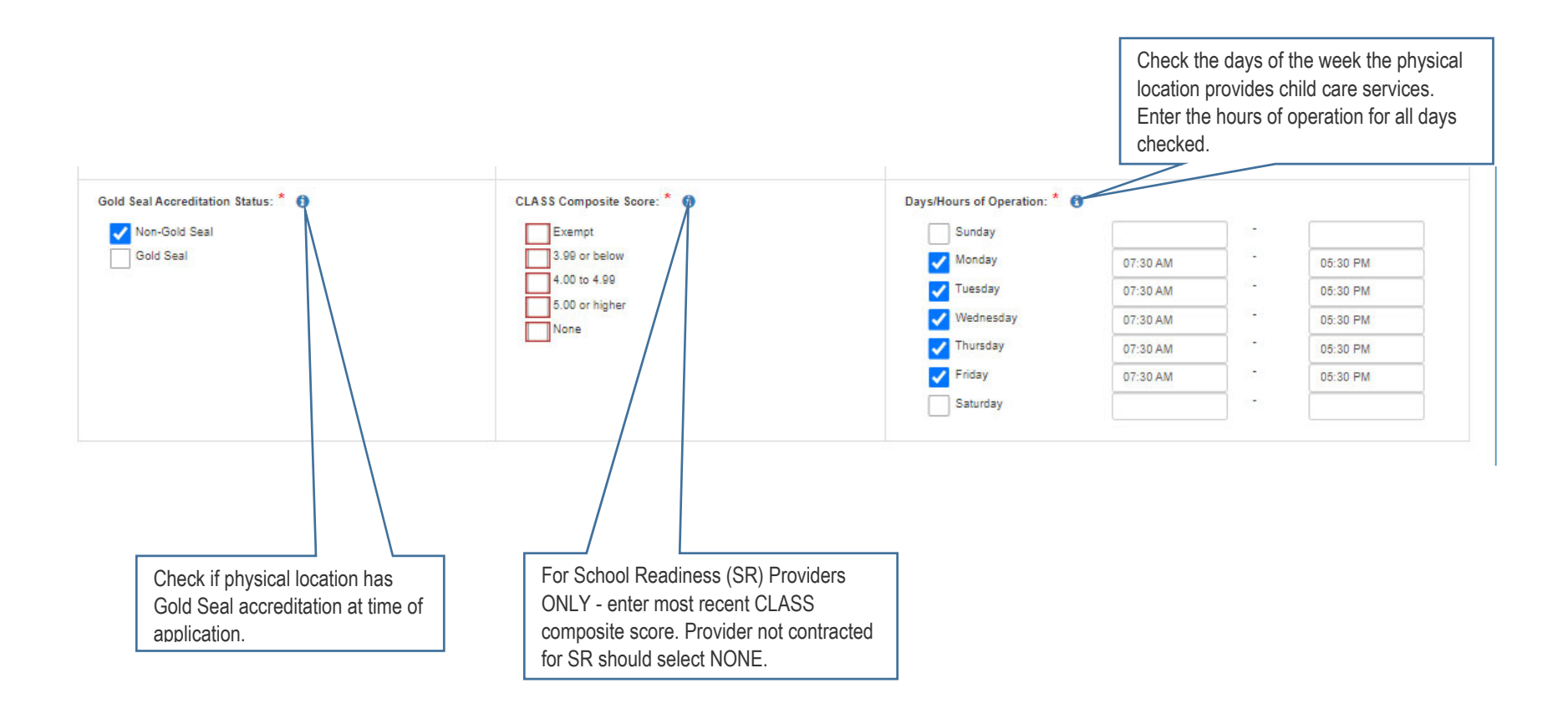

| ection 2: Operational Status                                                                                                    |                                                                                                    |
|----------------------------------------------------------------------------------------------------|----------------------------------------------------------------------------------------------------|
| What type of program(s) do you operate? * Second at that apply                                                                                                    |                                                                                                    |
| Child Care Center  Child Care Center  Child Care Center  Child Care Center  Please select ALL that APPL'  Please select ALL that APPL'  Please select ALL that APPL'  Child Care Access Means Parents in School  CAMPIS-Child Care Access Means Parents in School  Summer Camp ONLY  Family Child Care Home (includes Large FCCH)  Other  Was your program licensediregisteredioertifiediregulated with your current license numberiexemption approval on or before March 11, 2021?  Was your program licensediregisteredioertifiediregulated with your current license numberiexemption approval on or before March 11, 2021?  Was your program meet Child Care and Development Fund (CCDF) health and safely requirements including the completion of comprehensive backgroups | Y   Voluntary Prekindergarten (VPK)<br>  Head Start<br>  DEA-Individuals with Disabilities Education Act<br>  DEA-Individuals with Disabilities Education Act<br>  School-Age Site (before or after school, summer camp)<br>  Faith-Based<br>  Faith-Based<br>  Samily Child Care Group Home |
| Yes No What is the ourrent status of your program? *  Open Open Please provide datalis about the temporary closure and planned reopening date:                                                                                                    |                                                                                                    |
| Permanently Closed Permanently Closed Have you completed a current flocal year Child Care Recource and Referral (CCR&R) profile in the Florida Early Learning Provider Services Portai? Yes No                                                                                                    | D                                                                                                    |
| Have you had a contract with an early learning coslition terminated for cauce within the past five years?            Yes         No           Are you under investigation or been convioted of child care fraud?         *           Yes         No                                                                                                    |                                                                                                    |
| Have you submitted W-9 and direct deposit forms for payment to the ELC? * () Ves; Date previously submitted:                                                                                                    |                                                                                                    |

|                                                                                                    |                                      | Check Yes                         | if program meets the CCDF health and safety |
|----------------------------------------------------------------------------------------------------|--------------------------------------|-----------------------------------|---------------------------------------------|
| Was your program licensed/registered/eartified/regulated with your ourset license a                            | mber/exemption approval on or b      | Forms   OE                        | L (floridaearlylearning.com)                |
| Yes No                                                                                                    | anibenexemption approval on or b     | nore march 11, 2021:              |                                             |
|                                                                                                    |                                      |                                   | $\sim$                                      |
| OR                                                                                                    |                                      |                                   |                                             |
| Does your program meet Child Care and Development Fund (CCDF) health and safety                                | requirements including the comp      | etion of comprehensive backgrou   | nd checks?                                  |
| Yes No                                                                                                    |                                      |                                   |                                             |
|                                                                                                    |                                      |                                   |                                             |
| What is the current status of your program? * 1                                                                | Permanently closed program           | is are not eligible for the       |                                             |
| Open                                                                                                    | ARPA grant.                          |                                   |                                             |
| Temperatik elecad due te public beakty financial bardebia er other reasons relation                            | L Disease 2010 /CO                   | VID 10) public health emergency   |                                             |
| Please provide details about the temporary closure and planned reopening date:                                 | to the Coronavirus Disease 2018 (CO  | VID-19) public realth emergency.  |                                             |
|                                                                                                    |                                      |                                   |                                             |
|                                                                                                    |                                      |                                   |                                             |
| Permanently Closed                                                                                             |                                      |                                   |                                             |
|                                                                                                    |                                      |                                   |                                             |
| Have you completed a current fiscal year Child Care Resource and Referral (CCR&R)                              | profile in the Florida Early Learnin | g Provider Services Portal? * 🔍   | <                                           |
| Yes No                                                                                                    |                                      | Λ                                 |                                             |
|                                                                                                    | • -                                  |                                   |                                             |
| Have you had a contract with an early learning coalition terminated for cause within t                         | he past five years? <sup>*</sup>     | Profiles can be created/comple    | eted here - <u>Florida Early</u>            |
| Yes No                                                                                                    |                                      | Learning Provider Services Po     | <u>rtal</u>                                 |
| Are you under investigation or been convicted of child care fraud? *                                           | L                                    |                                   |                                             |
| Yes No                                                                                                    |                                      |                                   |                                             |
|                                                                                                    |                                      |                                   |                                             |
| Have you submitted W-9 and direct deposit forms for payment to the ELC? * 🐧                                    |                                      |                                   |                                             |
| Yes; Date previously submitted:                                                                                | Current                              | version of Form W-9 can be fou    | nd on the IRS website                       |
| No                                                                                                    | - <u>https://</u>                    | vww.irs.gov/pub/irs-pdf/fw9.pdf.  | Please upload                               |
|                                                                                                    | complete                             | d form to the W-9 folder in the l | Document Library on the                     |
| Document Library Managem                                                                                       |                                      | on will default to the current da | te. Please update the                       |
| (BB)                                                                                                    | date to re                           | eflect the ACTUAL date you sub    | pmitted the W-9.                            |
| ange Folder: W9 V                                                                                              |                                      |                                   |                                             |
|                                                                                                    | L                                    |                                   |                                             |
|                                                                                                    |                                      |                                   |                                             |
| Ile Name IL Download Archive II Date Uploaded<br>69 2019 pdf Download Archive 05082019<br>Navigate to the Doce | ument Library, W-9 Folder to         |                                   |                                             |
| (43.pdf Counted Airbox 01/09/2018 get the date of the m                                                        | ost recently uploaded W-9            |                                   |                                             |

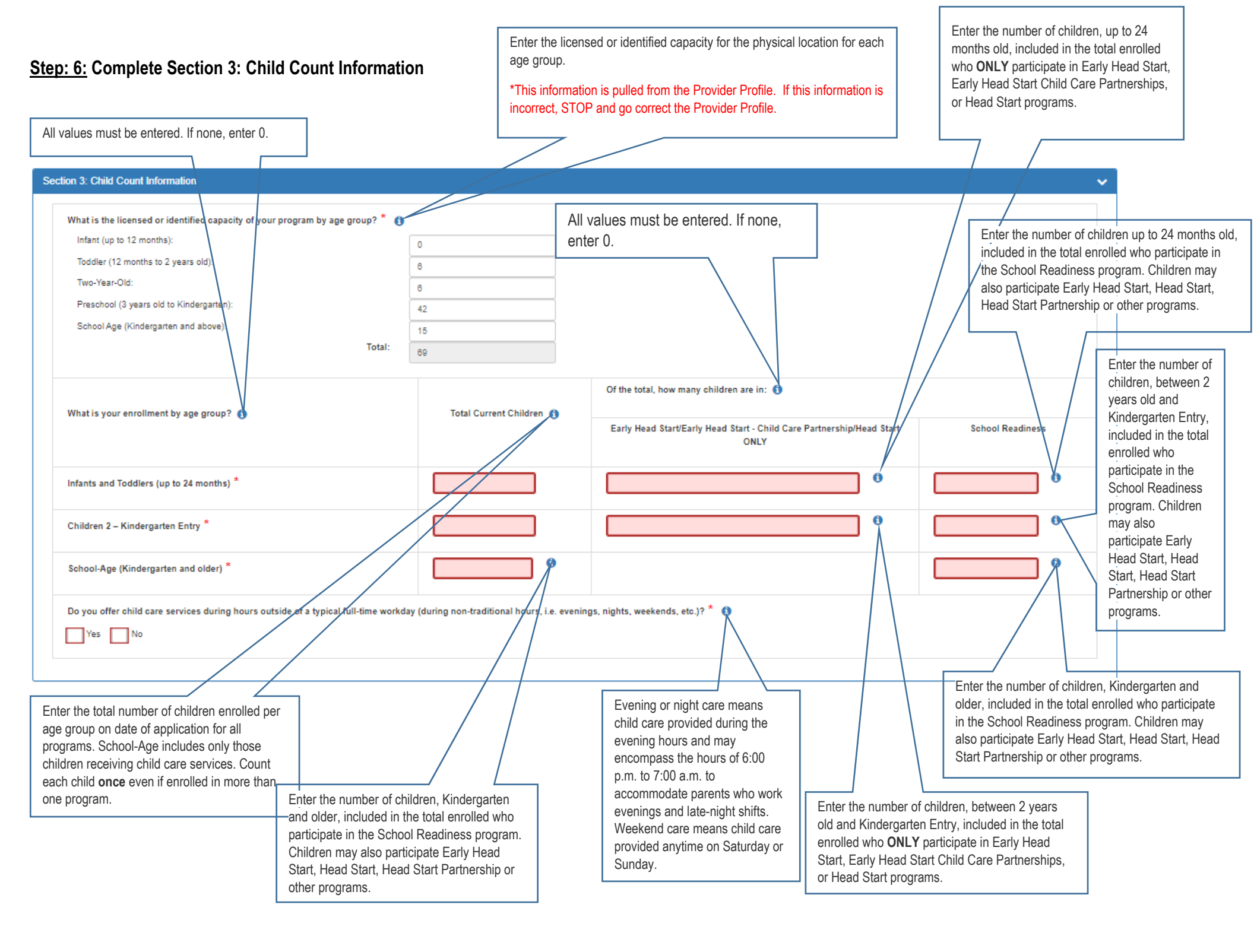

#### Step: 7: Complete Section 4: Current Average Monthly Operating Expenses

Enter the average monthly cost of each category of allowable operating expenses. May use Annual Cost divided by 12 to determine average monthly cost. For examples of each category, please refer to the ARPA Grant Spending and Documentation Guide.

| Section 4. Current Average Monthly Operating Expenses                                          | ^                    |
|------------------------------------------------------------------------------------------------|----------------------|
| Allowable Operating Expenses                                                                   | Average Monthly Cost |
| Payroll                                                                                        | \$ 0.00              |
| Benefits                                                                                       | \$ 0.00              |
| Other Personnel Costs                                                                          | \$ 0.00              |
| Rent or Mortgage                                                                               | \$ 0.00              |
| Facility Expenses (Utilities, Insurance, Maintenance)                                          | \$ 0.00              |
| Personal Protective Equipment (PPE), Including Cleaning and Sanitation Supplies and Services   | \$ 0.00              |
| Training Expenses for Staff on Health and Safety Practices                                     | \$ 0.00              |
| Equipment and Supplies in Response to COVID-19                                                 | \$ 0.00              |
| SubTotal                                                                                       | \$0.00               |
| Allowable Additional Expenses (Due to COVID-19)                                                | Average Monthly Cost |
| Goods and Services to Maintain or to Resume Services Child Care Services Describe:             | S 0.00               |
| Mental Health Supports for Children or Staff Describe:                                         | \$ 0.00              |
| Total                                                                                          | \$0.00               |
| This is NOT the amount you will receive. The purpose is to calculate average monthly expenses. |                      |
|                                                                                                |                      |

Enter the average monthly cost of each category of allowable operating expenses. May use Annual Cost divided by 12 to determine average monthly cost. These costs should be additional expenses because of the COVID-19 pandemic. For examples of each category, please refer to the ARPA Grant Spending and Documentation Guide.

## Step 8: Complete Section 5: Options for Fund Use

| Section 5. Options For Fund Use                                                                                                    | - |
|----------------------------------------------------------------------------------------------------|---|
| Subgrant funds may only be used for the following categories. Please check the box to select categories where funds are estimated to be spent. Funds may be transferred between categories without prior approval. You may choose to use funds for one or more of the following. At least one category must be selected. |   |
| Category                                                                                                    |   |
| Personnel costs, benefits, premium pay, and recruitment and retention                                                                                                    |   |
| Rent or mortgage payments, utilities, facilities maintenance and minor improvements, or insurance                                                                                                    |   |
| PPE, cleaning and sanitation supplies and services, or training and professional development related to health and safety practices                                                                                                    |   |
| Purchases of or updates to equipment and supplies to respond to COVID-19                                                                                                    |   |
| Goods and services necessary to maintain or to resume child care services                                                                                                    |   |
| Describe:                                                                                                    |   |
|                                                                                                    |   |
| Describe:                                                                                                    |   |
|                                                                                                    |   |
|                                                                                                    |   |
| Please indicate it you plan to use funds to reimburse the business for expenditures prior to March 11, 2021.                                                                                                    |   |
|                                                                                                    |   |
|                                                                                                    |   |
|                                                                                                    |   |
| Select YES if you intend to use a portion of the funds to reimburse the                                                                                                    |   |
| business for expenditures prior to MARCH 11, 2021.                                                                                                    |   |
| Select NO if you do not intend to use a portion of the funds to                                                                                                    |   |
| reimburse the business for expenditures prior to MARCH 11, 2021.                                                                                                    |   |
|                                                                                                    |   |

# Step 9: Complete Section 6: Subgrant Amounts

| ion 6. Subgrant Amounts                                                                                                    |                                                                                                    |                                                                                                    |                                     |                        |                         |
|----------------------------------------------------------------------------------------------------|----------------------------------------------------------------------------------------------------|----------------------------------------------------------------------------------------------------|-------------------------------------|------------------------|-------------------------|
| Base Subgrant: The base so<br>Infants and Toddlers<br>Children 2 - Kinderga<br>School-Age: \$540 pe<br>School Readiness Er<br>Supplemental Bonuses: Th<br>that support children's develo | ubgrant will be calculated using current enrollment reported in Section 3 of th<br>(up to 24 months): \$887 per child<br>inten Entry: \$702 per child<br>r child<br>irollment: Additional \$70.20 per SR enrolled child<br>e supplemental bonuses are calculated as percentages of a provider's base<br>opment and working families. | is application, with a minimum of \$12,000 per provider.<br>grant and are provided in addition to the base grant. Providers can be eligible | for multiple bonuses which are      | intended to reward chi | id care programs        |
| Bonus Category                                                                                                    |                                                                                                    | Criteria                                                                                                    |                                     |                        | Bonus Percentage        |
| Quality Services                                                                                                    | Gold Seal or CLASS Score of 5.00 and higher in an area with a child care                                                                                                    | e infrastructure deficit (desert)                                                                                                    |                                     |                        | 10%                     |
|                                                                                                    | CLASS Score of 4.00 - 4.99 - SR Contracted ONLY                                                                                                    |                                                                                                    |                                     |                        | 5%                      |
|                                                                                                    | CLASS Score of 5.00 and higher - SR Contracted ONLY                                                                                                    |                                                                                                    |                                     |                        | 15%                     |
|                                                                                                    | Gold Seal                                                                                                    |                                                                                                    |                                     |                        | 20%                     |
| Non-Traditional Hours                                                                                                    | Includes Nights and/or Weekend Care                                                                                                    |                                                                                                    |                                     |                        | 5%                      |
| Workforce Investment                                                                                                    | Provider agrees to use at least 25% of total grant amount on staff (bonus                                                                                                    | es, wage increases, health care, retirement, educational advancements, or tui                                                               | tion reimbursement)                 |                        | 10%                     |
| Norkforce Investment * (<br>Do you agree to use at least<br>September 30, 2023? By selv<br>Yes No                                                                                        | 2 of total grant amount on staff above and beyond regular payroll and be<br>acting Yes, you are eligible to receive the 10% Workforce Investment suppler                                                                                                    | enefits provided (bonuses, wage increases, health care, retirement, education:<br>mental bonus.                                             | al advancements, or tuition reim    | ibursement) from the r | eceipt of funds through |
|                                                                                                    |                                                                                                    |                                                                                                    |                                     |                        |                         |
| elect YES if provid                                                                                                    | ler agrees to                                                                                                    | (c). Do you agree to use at least 25% of total grant amount on staff?                                                                       | Yes 🗸                               | \$3,603.00             | 10%                     |
| end 25% of TOT                                                                                                    | AL GRANT                                                                                                    | (d). Are you Gold Seal Accredited?                                                                                                    | Yes 🗸                               | \$7,206.00             | 20%                     |
|                                                                                                    |                                                                                                    | Supplemental Stab                                                                                                    | ilization Subgrant Subtotal         | \$14,412.00            |                         |
| USE the Al                                                                                                    | RPA calculator to determine the                                                                                                    | Ş                                                                                                    | Stabilization Subgrant Total        | \$50,442.00            |                         |
| estimate                                                                                                    | d dollar amount of your grant.                                                                                                    | <sup>1</sup> SR Enrollment will automatically calculate                                                                                     |                                     |                        |                         |
| https://provid                                                                                                    | lerservices.floridaearlylearnin                                                                                                    | <sup>2</sup> Children enrolled in Early Head Start/Head Start ONLY<br>not be included in the Base Stabilization Subgrant calculation        | are not eligible and will<br>ations |                        |                         |
| <u>g.com/A</u>                                                                                                    |                                                                                                    | <sup>3</sup> If (c) answered yes, total to be spent on Workforce Initia                                                                     | atives is: <b>\$12,610.50</b>       |                        |                         |

#### Step 10: READ Provider Certification

#### **Provider Certification**

To receive a stabilization subgrant:

I agree to use the funds only for the categories and purposes check marked on this application.

I understand I can move funds between categories without prior approval.

I understand that it is my responsibility to maintain records supporting the use of funds I receive and to document my compliance with A, B, and C below.

From the date of application submission through the duration of the subgrant period, I certify I will meet requirements, including:

A. I will implement policies in line with guidance and orders from state and local authorities and, to the greatest extent possible, with guidance from the U.S. Centers for Disease Control and Prevention (CDC) when open and providing services.

CDC has posted several fact sheets and guides to help child care providers understand and meet the guidelines at the following:

- Quick Guide: Help Protect Your Child Care Center From COVID-19, available at https://www.cdc.gov/coronavirus/2019-ncov/downloads/community/schools-childcare/Quick-Guide-Child-Care-Guidance-Center.pdf.
- Quick Guide: Help Protect Your Family Child Care Home from COVID- 19, available at https://www.cdc.gov/coronavirus/2019-ncov/downloads/community/schools-childcare/Quick-Guide-Child-Care-Guidance-HOME.pdf.
- Child Care Providers Quick Guide to Symptoms of COVID-19 at Child Care, available at https://www.cdc.gov/coronavirus/2019-ncov/downloads/community/schools-childcare/childcare-providers-quick-guide-print.pdf.
- B. I must continue paying at least the same amount of weekly wages and maintain the same benefits(such as health insurance and retirement) for each employee (including lead teachers, aides, and any staff employed by the child care provider to work in transportation, food preparation, or other service). Also, I will not furlough employees or reduce their work hours.
- C. I will provide relief from copayments and tuition payments for enrolled families and prioritize this relief for families struggling to make either payment, to the extent possible.NOTE: For School Readiness, providers may not waive copayments, however, discounts equivalent to the copayment amount are allowable if properly tracked and documented.In addition, the monthly statement provided to families indicating all payments received and any remaining balance, must include the amount, date and type of financial relief provided(e.g., discounts, differential, enrollment fees, etc.).

#### Terms & Conditions

Subgrant funds CANNOT be used to support general building renovations or remodeling, or any other enhancement to a facility or grounds not specific to the operation of a child care agency. Refer to the ARPA Grant Spending and Documentation Guide for allowable costs and examples of documentation.

These terms and conditions shall remain in force from such time as the provider first accepts funding through full expenditure of funds.

Provider understands all grant funds need to be used on approved items and spent by no later than September 30, 2023.

Provider accepting funds shall ensure proper financial management controls and accounting systems, to include personnel policies and procedures, have been established to adequately administer awards.

Additional terms and/or conditions may be applied to this award if outstanding financial or programmatic compliance issues are identified.

Provider should consult with a tax advisor or attorney regarding potential tax consequences of accepting grant funding.

Provider understands it may be selected for monitoring by the Division of Early Learning (DEL), or its designee. Provider shall maintain documentation of how subgrants were used and to show they met certifications in A, B, and C above, according to instructions provided by DEL, or its designee.

At the request of the DEL, or its designee, the Provider shall repay any portion of subgrant funds determined not spent on an allowable expense as determined by DEL at its discretion.

By signing this application, I am further certifying I understand subgrant awards and amounts are subject to funds availability.

All fields are required. The Submit button will only display if all fields are completed. If the Submit button does not display, review the application for completeness.

![](_page_12_Picture_25.jpeg)

If you do not want to submit the application and complete it at a later date, CLICK Save for Later.

**NOTE:** IF the Authorized Electronic Signature and SUBMIT button is MISSING, then the application is NOT complete. Please review to determine what fields are blank or boxes remain unchecked.

CAUTION: CLICKING Cancel will ERASE all of the information that has NOT been previously saved.

Cancel

### Step 11: Authorize Electronic Signature and Submit

| Provider Affirmation |                                                                                                    |                                                                                                    |                                                                       |
|----------------------|----------------------------------------------------------------------------------------------------|----------------------------------------------------------------------------------------------------|-----------------------------------------------------------------------|
|                      | The following signature affirms that I will adhere to the items in A, B, and C.It also affirms I will only<br>I attest to the fact that the information I provide in this application is true and accurate and underst<br>I confirm that this electronic signature is to be the legally binding equivalent of my handwrite | y use the funds in the categories in section 5 of this a<br>and if my application is incomplete or incorrect it may<br>en signature and that the data on this form is accurat | pplication.<br>/ be returned to me.<br>e to the best of my knowledge. |
|                      | Authorized Elect Full Name:      Check box to certify b Submission date: 2/24/202                                                                                                    | y electronic signature<br>22<br>Submit                                                                                                    |                                                                       |

To return to the submitted ARPA Child Care Stabilization Grant Application, Select "ARPA Stabilization Subgrant Application" from the Provider Dashboard.

| Common Tasks                                   |                                 |
|------------------------------------------------|---------------------------------|
| Manage Sites                                   |                                 |
| Manage All Sites                               |                                 |
| Manage Users                                   |                                 |
| Manage All Users                               |                                 |
| Manage VPK Applications and Contracts          | When extend the server will     |
| VPK Provider Application                       | when selected, the screen will  |
| Manage VPK Instructors, Calendars, and Classes | display the status of the grant |
| Statewide VPK Provider Contract                | diopidy the status of the grant |
| VPK Contract Amendment                         | application.                    |
| Manage SR Contracts                            |                                 |
| Statewide SR Provider Contract                 |                                 |
| SR Contract Amendment                          |                                 |
| Surveys/Grant Applications                     |                                 |
| ARPA Stabilization Subgrant Application        |                                 |
| Preschool Development                          |                                 |
| Developmental Screening Queue                  |                                 |

#### Early Learning/Child Care Provider – ARPA Stabilization Subgrant Application

✓ Early Learning/Child Care Provider – ARPA Stabilization Subgrant Application was submitted on 2/24/2022 11:53:40 PM by

# ARPA Grant Spending Documentation Guide Please contact your local <u>early learning coalition</u> for assistance.

- . The application may be saved at any time by pressing the Save for Later button at the bottom of the application.
- The Save for Later button will return you to the Provider Dashboard where you can access the application at a future time by clicking the ARPA Stabilization Subgrant Application link located under Surveys/Grant Applications on the left of the Provider Dashboard.
- · All fields are required to be completed in order for the Submit button to appear.
- All applications must be submitted no later than June 30, 2022.

#### NOTE:

- Coalition staff will **NOT** edit the application for you. If the application is incorrect, Coalition staff will **REJECT** the application so the provider can correct the application and resubmit.
- Rejecting the application will delay the processing and approval of the application.

#### Status: Submitted

NOTE: If an application is Returned for Edits a window will display when the provider logs back into the provider portal.

![](_page_15_Figure_1.jpeg)

Once the application is approved the status of the application will be updated and a notification pop up will appear.

![](_page_16_Picture_1.jpeg)

Home Business Profile Contracts Enrollments Attendance Documents Helio Ibuchbinder@elicic.org Contracts Helio Ibuchbinder@elicic.org Contracts Helio Ibuchbinder@elicic.org Co

If deemed Not Eligible, the application status will be shown as demonstrated below:

![](_page_16_Picture_4.jpeg)